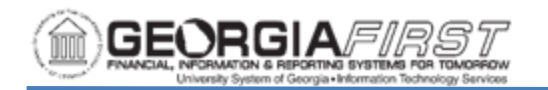

## UPDATING LEASE INFORMATION ON LEASED ASSETS

To fully utilize the delivered GASB 87 functionality in PeopleSoft, users need to update lease information within PeopleSoft for all capital leases as well as any operating leases the institution was already tracking in the Asset Management module.

Below are step by step instructions on how to update lease information on leased assets that are already in the Asset Management module:

| Step | Action                                                                                                    |                                                                                                    |  |  |  |  |  |  |
|------|----------------------------------------------------------------------------------------------------|----------------------------------------------------------------------------------------------------|--|--|--|--|--|--|
| 1.   | Navigate to the <b>NavBar</b> icon.                                                                                                    |                                                                                                    |  |  |  |  |  |  |
| 2.   | Navigate to the <b>Navigator</b> icon.                                                                                                    |                                                                                                    |  |  |  |  |  |  |
| 3.   | Select the Asset Management link.                                                                                                    |                                                                                                    |  |  |  |  |  |  |
| 4.   | Select the As                                                                                                    | set Transactions link.                                                                                                    |  |  |  |  |  |  |
| 5.   | Select the Ov                                                                                                    | ned Assets link.                                                                                                    |  |  |  |  |  |  |
| 6.   | Select the <b>Ba</b><br>Information p                                                                                                    | <b>sic Add</b> link. The system navigates to the Asset Basic age.                                                                           |  |  |  |  |  |  |
| 7.   | Enter or sear<br>the Asset Bas<br>tab.                                                                                                    | ch for the leased asset to update. The system navigates to ic Information page and defaults to the General Information                      |  |  |  |  |  |  |
|      | dropdown options as seen below. Setting the acquisition code to "Leased"<br>allows users to access the Leased Asset pages and enter the required<br>lease information. |                                                                                                    |  |  |  |  |  |  |
|      | General Information                                                                                                    | Operation/Maintenance         Asset Acquisition Detail         Location/Comments/Attributes         Manufacture/License/Custodian         > |  |  |  |  |  |  |
|      | Unit 98000                                                                                                    | Asset ID 000000400360 2500 DANIELS BRIDGE ROAD-OITT Tag In Service                                                                          |  |  |  |  |  |  |
|      | Asset Information                                                                                                    |                                                                                                    |  |  |  |  |  |  |
|      | Descri                                                                                                    | tion 2500 DANIELS BRIDGE ROAD-OITT Short Desc 2500 DANIE                                                                                    |  |  |  |  |  |  |
|      | c                                                                                                    | AP # Q Seq # Q                                                                                                    |  |  |  |  |  |  |
|      | 0 mm tr                                                                                                    | Taggable Asset Tag Number                                                                                                    |  |  |  |  |  |  |
|      | Asset                                                                                                    | Type Facility                                                                                                    |  |  |  |  |  |  |
|      | Asset Sul                                                                                                    | type Q @ Capitalized Asset                                                                                                    |  |  |  |  |  |  |
|      | *Asset S                                                                                                    | atus In Service 🔻                                                                                                    |  |  |  |  |  |  |
|      | Acquisition                                                                                                    | Date 10/01/2004 EE                                                                                                    |  |  |  |  |  |  |
|      | Placement                                                                                                    | Date 10/01/2004 III In Physical Use                                                                                                    |  |  |  |  |  |  |
|      | Collateral A                                                                                                    | sset                                                                                                    |  |  |  |  |  |  |
|      | *Acquisition                                                                                                    | code Leased •                                                                                                    |  |  |  |  |  |  |

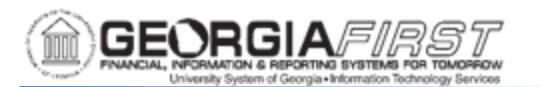

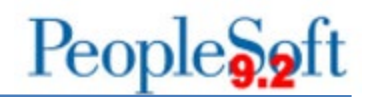

| Step | Action                                                                                                    |  |  |  |  |  |  |  |
|------|----------------------------------------------------------------------------------------------------|--|--|--|--|--|--|--|
| 9.   | Once the leased asset is updated to an acquisition code of Leased, navigate to the <b>NavBar</b> icon.                                                                                                    |  |  |  |  |  |  |  |
| 10.  | Click the <b>Navigator</b> icon.                                                                                                    |  |  |  |  |  |  |  |
| 11.  | Select the Asset Management link.                                                                                                    |  |  |  |  |  |  |  |
| 12.  | Select the Asset Transactions link.                                                                                                    |  |  |  |  |  |  |  |
| 13.  | Select the Leased Assets link.                                                                                                    |  |  |  |  |  |  |  |
| 14.  | Select the <b>Update Lease Information</b> link. The system navigates to the Asset Leases search page.                                                                                                    |  |  |  |  |  |  |  |
| 15.  | Enter or search for the leased asset to update. The system navigates to the Asset Leases page and defaults to the Definition tab.                                                                                                    |  |  |  |  |  |  |  |
|      | Definition         Cost         Step Lease Payment         Operating Chartfields         Payment Schedule                                                                                                    |  |  |  |  |  |  |  |
|      | Unit       98000       Asset ID       00000400360       In Service         Profile ID       LBLDG20       Region Code       Q       Trans Date       04/24/2020       04/24/2020         Description       2500 DANIELS BRIDGE ROAD-OITT       Acctg Date       04/24/2020       04/24/2020       00         CAP #       Q       Seq #       Q       Trans Code       Q         Asset Type       Facility       Subtype       Q       Currency       USD         Serial ID       Tag Number       Rate Type       AVG •         Location       Q       Area ID       Q         Prior Payments in Curr. Period       Asset Operational Information |  |  |  |  |  |  |  |
| 16.  | Verify the <b>Profile ID</b> , <b>Asset Type</b> , and <b>Description</b> are populated.                                                                                                    |  |  |  |  |  |  |  |
| 17.  | Enter the Location, Serial ID and Tag Number if not already populated.                                                                                                    |  |  |  |  |  |  |  |
| 18.  | Verify the Trans Date and Accounting Date are the current date.                                                                                                    |  |  |  |  |  |  |  |
|      | <b>Note:</b> A prior job aid version instructed users to set the Trans Date to the original Trans Date of the asset. ITS determined that it is better practice to set the Trans Date to a current date. However, it is not necessary to reenter any lease information that already exists in the system.                                                                                                    |  |  |  |  |  |  |  |
| 19.  | Select the expand triangle next to the Lease Information section.                                                                                                    |  |  |  |  |  |  |  |
| 20.  | Enter the <b>Inception Date</b> , which should be equal to the lease date and the original Trans Date for the asset.                                                                                                    |  |  |  |  |  |  |  |

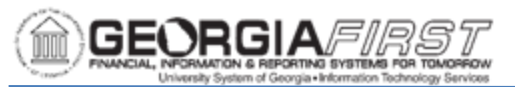

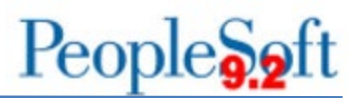

| Step | Action                                                                                                    |
|------|----------------------------------------------------------------------------------------------------|
|      | Lease Information ⑦     Lease ID     472-CL-7117000   Q   Acceptance Date     Bescription   Supplier ID   0000031673   Q   Lease End Date     Supplier Location   Supplier Contact   Responsibility   Responsibility   Additional Lease Information                                                                                                    |
| 21.  | <ul> <li>Enter a unique Lease ID in the Lease ID field. Use the same naming convention in the spreadsheet completed for the system office last year.</li> <li>Lease Number should include: <ul> <li>Three Digit Entity Code</li> <li>Current Lease Type (CL for capital lease other than PPV, OL for operating lease or other, PPV)</li> <li>PeopleSoft Project or Other Identifier as determined by institution Example: 472-PPV-191919</li> </ul> </li> </ul> |
| 22.  | Enter a <b>Description</b> .                                                                                                    |
| 23.  | Enter the <b>Supplier ID</b> if the supplier exists in PeopleSoft.                                                                                                    |
| 24.  | If there is interim rent between the acceptance date and the start date of the lease, enter an Acceptance Date.                                                                                                    |
| 25.  | Enter comments in the Comments textbox, if needed.                                                                                                    |
| 26.  | Navigate to the Lease Term section.                                                                                                    |

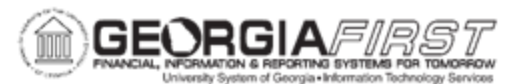

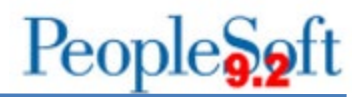

| Step | Action                                                                                                    |                                                                  |                              |           |  |  |  |  |  |  |  |
|------|----------------------------------------------------------------------------------------------------|------------------------------------------------------------------|------------------------------|-----------|--|--|--|--|--|--|--|
| 27.  | Enter Lease Term, Estimated Life, Interest Rate Percent of Lessor (if known), Borrowing Rate Percent, Payment Schedule ID, and Fair Value.                                                   |                                                                  |                              |           |  |  |  |  |  |  |  |
|      | <b>Note</b> : If users do not see a Payment Schedule that fits the true payment schedule of the lease, please submit a ticket to the <u>ITS Helpdesk</u> to add the missing payment schedule |                                                                  |                              |           |  |  |  |  |  |  |  |
|      |                                                                                                    |                                                                  |                              |           |  |  |  |  |  |  |  |
|      | Lease Term                                                                                                    | 36 Periods                                                       | Minimum Rental Payment (MRP) | 243.08    |  |  |  |  |  |  |  |
|      | Estimated Life                                                                                                    | 60 Periods                                                       | Minimum Lease Payments (MLP) | 8,750.88  |  |  |  |  |  |  |  |
|      | Interest Rate Percent                                                                                                    | 4.3000                                                           | Present Value Lease Payments | 8,578.48  |  |  |  |  |  |  |  |
|      | Borrowing Rate Percent                                                                                                    | 1.3700                                                           | Capitalized Lease Amount     | 8,578.48  |  |  |  |  |  |  |  |
|      | Payment Schedule ID                                                                                                    | Ionthly - 10th of the month                                      | Interim Rent (Monthly)       | 0.00      |  |  |  |  |  |  |  |
|      | Fair Value 10                                                                                                    | 0,000.00                                                         | Capitalize Interim Rent      |           |  |  |  |  |  |  |  |
|      | FV Template ID                                                                                                    | Q,                                                               | Lease Payment Type ⑦         |           |  |  |  |  |  |  |  |
|      | FV Group ID                                                                                                    |                                                                  | Advance     OArrears         |           |  |  |  |  |  |  |  |
|      | Guaranteed Residual Value                                                                                                    | 00                                                               |                              |           |  |  |  |  |  |  |  |
|      |                                                                                                    |                                                                  | Capital     Operating        |           |  |  |  |  |  |  |  |
|      | Guaranteed Residual Percent                                                                                                    |                                                                  | - capital - capitality       |           |  |  |  |  |  |  |  |
|      | □ BPO<br>□ BRO                                                                                                    |                                                                  |                              | Calculate |  |  |  |  |  |  |  |
|      | ☐ Transfer Ownership End Lease<br>□ Step Lease                                                                                                    |                                                                  |                              |           |  |  |  |  |  |  |  |
|      |                                                                                                    |                                                                  |                              |           |  |  |  |  |  |  |  |
| 28.  | Select applicable of                                                                                                    | options for the leas                                             | e:                           |           |  |  |  |  |  |  |  |
|      | <ul> <li>Bargain Pui</li> <li>Bargain Re</li> <li>Transfer Ov</li> </ul>                                                                                                    | '<br>rchase Option (BP<br>newal Option (BRC<br>wnership End Leas | O)<br>))<br>e                |           |  |  |  |  |  |  |  |

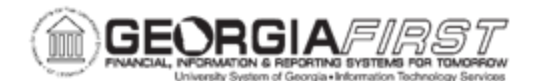

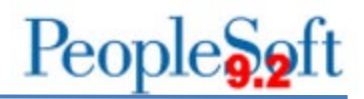

| Step       | Actio                                                                                                    | n                        |                       |                                           |         |                    |          |          |  |
|------------|----------------------------------------------------------------------------------------------------|--------------------------|-----------------------|-------------------------------------------|---------|--------------------|----------|----------|--|
| 29.        | Determine if the lease is a step lease and follow one of the options below:                                                                                                    |                          |                       |                                           |         |                    |          |          |  |
|            | <ul> <li>Option 1: Is Not a Step Lease. Enter Minimum Rental Payment<br/>(MRP).</li> </ul>                                                                                                    |                          |                       |                                           |         |                    |          |          |  |
|            | • Option 2: Is a Step Lease. For leases where the payment amount changes, select the Step Lease box and fill out the Step Lease Payment tab indicating the term, frequency, and amount for each varying payment amount. This information needs to be sequential in the order that the payments are effective. For example, the lease shown below has 12 monthly payments of \$200.00, followed by 6 monthly payments of \$250.00, and then 6 monthly payments of \$300.00. |                          |                       |                                           |         |                    |          |          |  |
|            |                                                                                                    | Line                     | Lease                 | Payment Frequency                         |         | Payment Amount     | Currency |          |  |
|            | 1                                                                                                    | 1.00                     | 12                    | Monthly                                   | •       | 200.00             | USD      | + -      |  |
|            | 2 2.00 6 Monthly 250.00 USD + -                                                                                                    |                          |                       |                                           |         |                    |          |          |  |
|            | 3                                                                                                    | 3.00                     | 6                     | Monthly                                   | T       | 300.00             | USD      | + -      |  |
| 30.<br>31. | Under<br>payme<br>Click t                                                                                                    | Leas<br>ent typ<br>he Ca | e Pay<br>e.<br>Iculat | <b>ment Type</b> , s<br><b>:e</b> button. | elect A | Advance or Arrears | dependin | g on the |  |

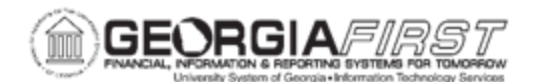

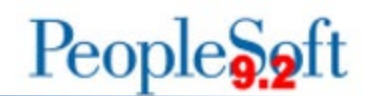

| Step | Action                                                                                                    |                  |                        |                   |                   |              |           |  |  |
|------|----------------------------------------------------------------------------------------------------|------------------|------------------------|-------------------|-------------------|--------------|-----------|--|--|
| 32.  | For Capital leases, users must confirm the Capitalized Lease Amount field<br>reflects the cost currently recorded in Asset Management. This action is<br>critical because if the system calculates a different amount in the<br>Capitalized Lease Amount field than what is recorded in Asset<br>Management, then the system initiates a cost adjustment for that asset. |                  |                        |                   |                   |              |           |  |  |
|      | Lease Term (?)                                                                                                    | Deviada          |                        |                   |                   | 0.00         |           |  |  |
|      | Lease Term 24/                                                                                                    | Periods          |                        | Minimum R         | ental Payment (MF | (P) 0.00     | -00.00    |  |  |
|      | Estimated Life 600                                                                                                    | Periods          |                        | Minimum Le        | ease Payments (MI | .P) 20,243,5 | 404.00    |  |  |
|      | Interest Rate Percent 4.5000                                                                                                    |                  |                        | Present Va        | alue Lease Payme  | 13,345,4     | 104.90    |  |  |
|      | Borrowing Rate Percent 4.5700                                                                                                    | ment Schedule    |                        | Capit             | alized Lease Amo  | Int 10,040,  | 009.07    |  |  |
|      | Fair Value 13 345 369                                                                                                    | 37               |                        | in<br>(           | Capitalize Interi | m Rent       |           |  |  |
|      | EV Tompisto ID                                                                                                    |                  | Q                      |                   |                   |              |           |  |  |
|      | r v lemplate ib                                                                                                    |                  |                        | Lease Payment Typ | pe (?)            |              |           |  |  |
|      | FV Group ID                                                                                                    |                  |                        | Auvance           | © Arrears         |              |           |  |  |
|      | Guaranteed Residual Value 0.00                                                                                                    |                  |                        | Lease Type ⑦      |                   |              |           |  |  |
|      |                                                                                                    |                  |                        | Capital           | Operating         |              | Verify    |  |  |
|      | Guaranteed Residual Percent                                                                                                    |                  |                        |                   |                   |              |           |  |  |
|      | BPO                                                                                                    |                  |                        |                   |                   |              |           |  |  |
|      | BRO                                                                                                    |                  |                        |                   |                   | Calc         | ulate     |  |  |
|      | <ul> <li>Iranster Ownership End Lease</li> <li>Step Lease</li> </ul>                                                                                                    |                  |                        |                   |                   |              |           |  |  |
|      |                                                                                                    |                  |                        |                   |                   |              |           |  |  |
| 33.  | Click the <b>Cost</b> tab.                                                                                                    |                  |                        |                   |                   |              |           |  |  |
|      |                                                                                                    |                  |                        |                   |                   |              |           |  |  |
| 34.  | Verify cost populated                                                                                                    | n the Cos        | st field.              |                   |                   |              |           |  |  |
|      |                                                                                                    |                  | _                      |                   |                   |              |           |  |  |
|      | Definition Cost Step Lease Payment                                                                                                    | Payment Schedule |                        |                   |                   |              |           |  |  |
|      | Unit 98000                                                                                                    | Asset ID NEXT    | Leased Building 10 Yea | r                 | Status:           | 1            | 1 Service |  |  |
|      | Lease Book ALLASSETS All Assets Currency USD Asset Cost Information ①                                                                                                    |                  |                        |                   |                   |              |           |  |  |
|      |                                                                                                    |                  |                        |                   |                   |              |           |  |  |
|      | 町 Q I 1 of 1 ▼ ▶ ▶                                                                                                    |                  |                        |                   |                   |              |           |  |  |
|      | Cost Chartfields Depreciation                                                                                                    |                  |                        |                   |                   |              |           |  |  |
|      | Quantity Cost                                                                                                    | Currency         | Salvage Value          | Currency          | Category          | Cost<br>Type |           |  |  |
|      | 1.0000 13,345,36                                                                                                    | 9.87 USD         | 0.00                   | USD               | LBLDG             | Q            | + -       |  |  |
|      |                                                                                                    |                  |                        |                   |                   |              |           |  |  |

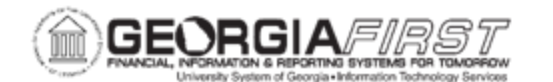

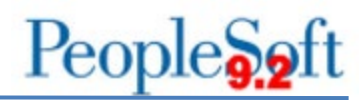

| Step | Actic                                                                                                    | n                     |                             |                       |                                    |                                  |                                |                                    |        |
|------|----------------------------------------------------------------------------------------------------|-----------------------|-----------------------------|-----------------------|------------------------------------|----------------------------------|--------------------------------|------------------------------------|--------|
| 35.  | 35. Navigate to the Payment Schedule tab and verify the Payment Schedul tab displays the correct payment schedule including the correct dates a Interest Expense and Obligation Reduction split. If it does not, navigate back to the Definition tab, double check your entered information and cle the Calculate button. |                       |                             |                       |                                    |                                  |                                | edule<br>es anc<br>jate<br>id clic | t<br>k |
|      | Unit 98000 Asset ID NEXT Leased Building 10 Year Status: In Service<br>Lease Book ALLASSETS All Assets Currency USD<br>Payment Schedule ③                                                                                                    |                       |                             |                       |                                    |                                  |                                |                                    |        |
|      |                                                                                                    | Payment Date          | Payment Total               | Currency              | Interest Expense                   | Obligation Reduction             | Payment<br>Type                |                                    |        |
|      | 1                                                                                                    | þ5/01/2020 <b>iii</b> | 82,000.00                   | USD                   | 0.00                               | 82,000.00                        | N Q                            | + -                                | -] 1   |
|      | 2                                                                                                    | 06/01/2020            | 82,000.00                   | USD                   | 49,737.64                          | 32,262.36                        | N Q                            | + -                                | -      |
|      | 3                                                                                                    | 07/01/2020            | 82,000.00                   | USD                   | 49,616.65                          | 32,383.35                        | N Q                            | + -                                | -      |
|      | 4                                                                                                    | 08/01/2020            | 82,000.00                   | USD                   | 49,495.22                          | 32,504.78                        | N Q                            | + -                                | -      |
|      | 5                                                                                                    | 09/01/2020            | 82,000.00                   | USD                   | 49,373.32                          | 32,626.68                        | N Q                            | + -                                | •      |
|      | 6                                                                                                    | 10/01/2020            | 82,000.00                   | USD                   | 49,250.97                          | 32,749.03                        | N Q                            | + -                                | -      |
|      | 7                                                                                                    | 11/01/2020            | 82,000.00                   | USD                   | 49,128.16                          | 32,871.84                        | N Q                            | + -                                | •      |
|      | 8                                                                                                    | 12/01/2020            | 82,000.00                   | USD                   | 49,004.89                          | 32,995.11                        | N Q                            | + -                                | •      |
| 36.  | Once<br>Sche                                                                                                    | you hav<br>dule are   | e confirmed<br>correct, nav | l that th<br>/igate b | e Capitalized C<br>ack to the Defi | Cost and the F<br>nition tab and | Paymer<br>click <mark>S</mark> | nt<br>ave.                         |        |